Step 1: From your Home Screen click on "Settings or System Preferences" icon, then click on "General" tab

|                                     | General                                                                                                    |    |
|-------------------------------------|----------------------------------------------------------------------------------------------------|----|
| Appearance<br>Change to<br>"Always" | : Light Dark                                                                                                    |    |
| Accent color                        | : 🖸 🖲 🛑 🛑 🛑 🔵 🜑                                                                                                    |    |
| Highlight color                     | : Blue                                                                                                    |    |
| Sidebar icon size                   | : Medium 🗘                                                                                                    |    |
|                                     | Automatically hide and show the menu bar                                                                                                    |    |
| Show scroll bars                    | <ul> <li>Automatically based on mouse or trackpad</li> <li>When scrolling</li> <li>Always</li> </ul>                                                                                                    |    |
| Click in the scroll bar to          | <ul> <li>Jump to the next page</li> <li>Jump to the spot that's clicked</li> </ul>                                                                                                    |    |
| Default web browser                 | : 🔗 Safari.app ᅌ                                                                                                    |    |
| Recent items                        | <ul> <li>Ask to keep changes when closing documents</li> <li>Close windows when quitting an app<br/>When selected, open documents and windows will not be restownen you re-open an app.</li> <li>10 O Documents, Apps, and Servers</li> <li>Allow Handoff between this Mac and your iCloud device</li> </ul> | es |
|                                     | ✓ Use font smoothing when available                                                                                                    | ?  |

ŝ

## Step 2: Go SHMGC Website and Clear "History" for this website

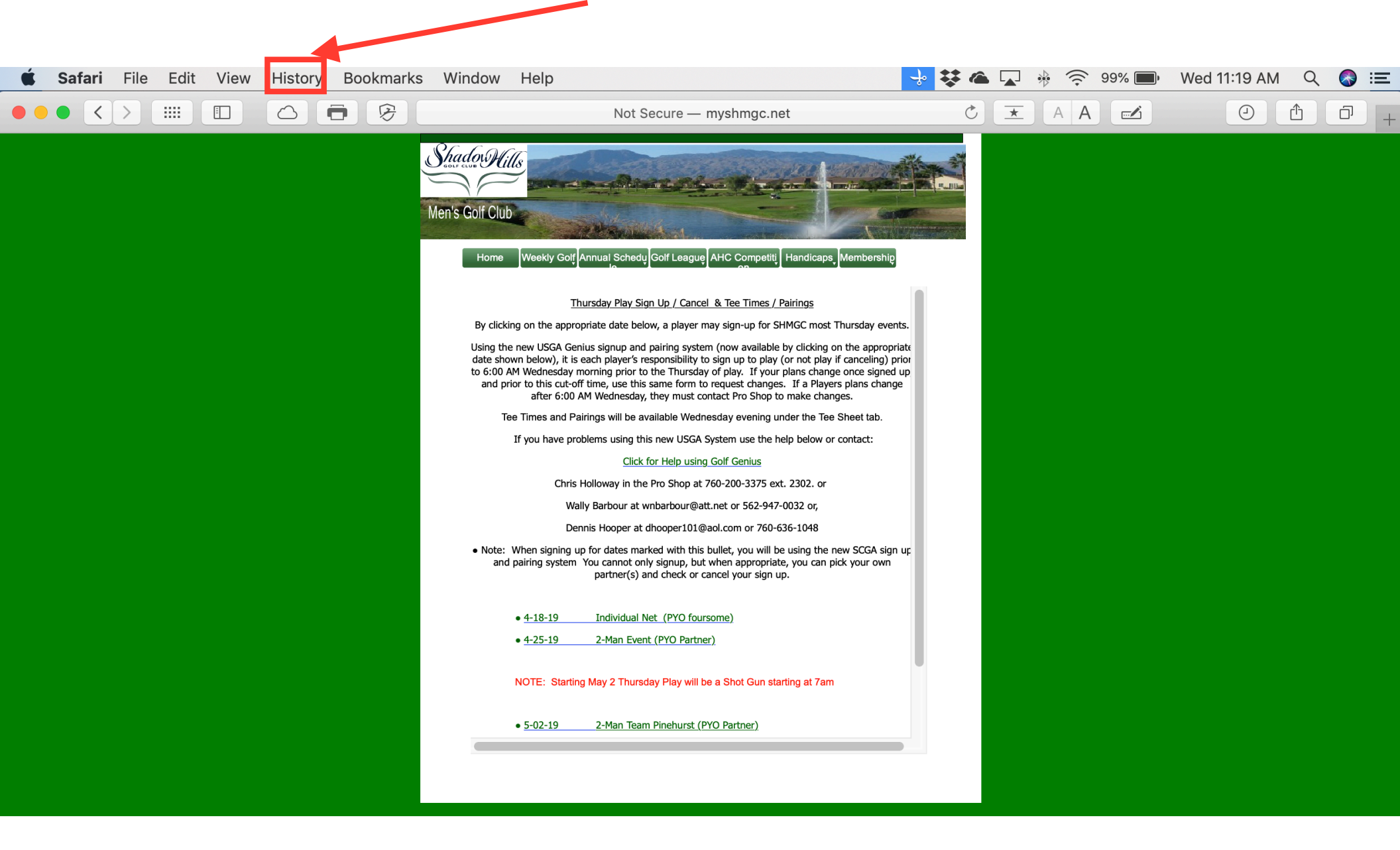